## EM9X60 烧写内核方法

本手册适用于 EM9160、EM9161、EM9260、EM9360 英创主板。本篇文章, 以 EM9161G 为例,详细说明内核的烧写方法。

第一阶段:安装工具(PC是 win7 操作系统,安装 2.12 工具烧写)

 Win7-32bit: 首先打开 sam-ba\_2.12"安装到 PC 机上,一路回车,再打开 sam-ba\_2.12\_patch2a"并安装到 PC 机上,安装完毕并重启电脑。
 备注: Win7-64bit: 执行以上步骤后还需查看 sam-ba.ex 路径,在指令窗口使用 path 查看,如 sam-ba.exe 不在 2.12 目录下,更改路径,计算机-属性-高级系统 设置-高级—环境变量-PATH 的变量值的更改,如下图

| 系统属 | ŧ                                             | 25 |
|-----|-----------------------------------------------|----|
| 计算机 | 机名 硬件 高级 系统保护 远程                              |    |
| 环境  | 変量                                            | 3  |
| -v  | ser3 的用户变量 (V)                                |    |
| ſ   | 编辑用户变量                                        |    |
|     |                                               |    |
|     | 变量名(N): PATH                                  |    |
|     | 变重值(V):   gram Files (x86)\Athel\sam-ba_2.12\ | ]  |
|     | 确定 取消                                         | ]  |

## 第二阶段:记录原有 Mac 地址

1、连接 PC 机 COM 与 EM9161G 的物理 COM1 口,在 PC 机上打开超级终端(具体 设置方法请参考 http://www.emtronix.com/faq.asp#291),设置波特率为 115200、1 位停止位、无奇偶校验,无硬件控制流。用 USB 线连接电脑的 usb 口和 EM9161G 的 USB\_DEVICE 口(CN5)。然后启动 EM9161G。从超级终端上看到 EBOOT 启 动,按空格键进入如图 1 所示。

更改后重启电脑

```
🍓 EII9260 - 超级终端
文件(E)编辑(E)查看(Y)呼叫(E)传送(E)帮助(H)
D 🗃 👘 🕉 🗈 🗃 😭
                                                                                                  ^
  ->LoadBlocksInfo
 LoadBlocksInfo::g_pBlocksInfo : 0x80083240
<-LoadBlocksInfo
 Press [ENTER] to launch image stored in flash or [SPACE] to cancel.
Initiating image launch in 4 seconds
 Ethernet Boot Loader Configuration :
2
 1) Launch flash resident image now
d) Download from ethernet now
s) Save configuration now
 r) Restore default configuration and save now
n) Image flash menu
 >
                                   CAPS NUM 捕打印
已连接 0:01:0: 自动检测 115200 8-N-1 SCROLL
```

图 1 EBOOT 启动画面

2、记录下 Mac address 以便重烧内核后重新填入 Mac 地址。

## 第三阶段:擦除 NandFlash、烧写内核

1、在如图1所示命令提示符下,输入N。出现如图2所示

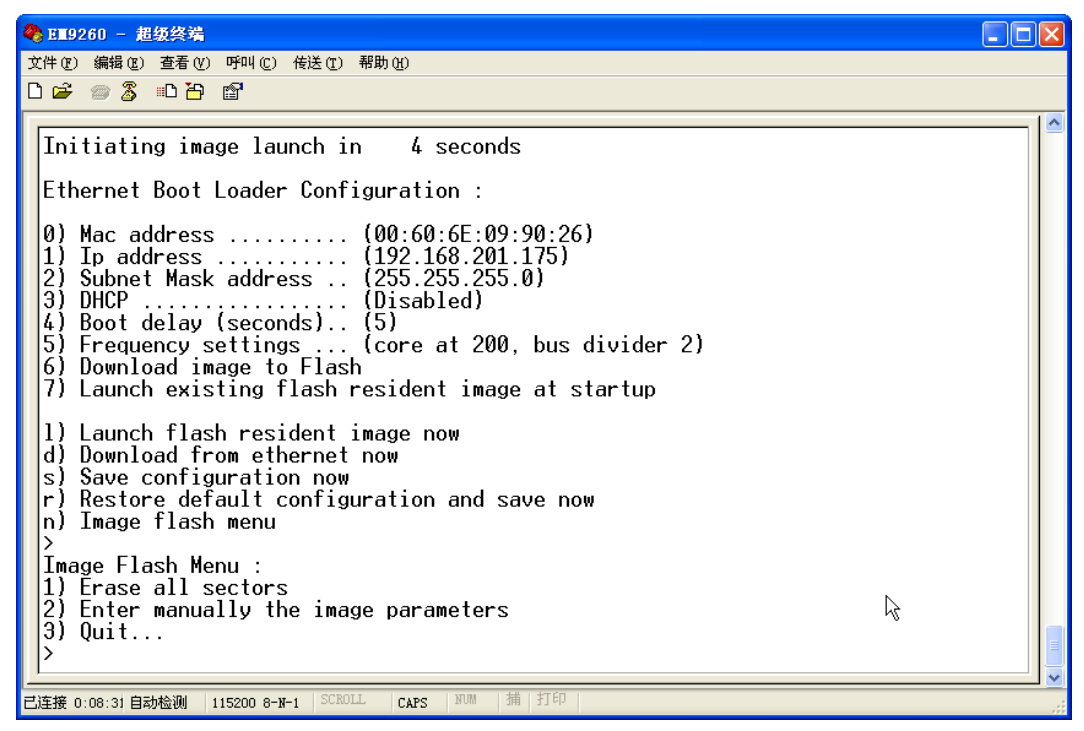

图 2 擦除 NandFlash 界面

2、在如图 2 所示命令提示符下,输入 1。稍等 3 秒钟,等出现命令提示符后,复位开 发板,电脑应该有找到新硬件的提示,按"下一步",让系统自动搜索驱动,直到成 功提示。超级终端显示>RomBOOT,由于 WIN7 的 PC 机将 USB 识别成不固定的 虚拟 COM 口,因此需要更改内核下面的批处理文件。首先检查 USB 连接,打开桌 面的 2.12 工具,如图 3 所示

| SAM-BA<br>v2.12           |                    |
|---------------------------|--------------------|
| 🔄 SAM-BA 2.12             |                    |
| Select the connection :   | \USBserial\COM24 🔹 |
| Select your board :       | at91sam9g10-ek ▼   |
| JLink speed :             | default 💌          |
| JLink TimeoutMultiplier : | 0 🔻                |
|                           | Customize lowlevel |
| Connect                   | Exit               |

图 3

显示到这里说明 usb 连接是成功的,这时将 SAM-BA -2.12 的显示信息更改至内 核文件 EM9161G 下 EM9161G.bat 批处理,编辑 EM9161G.bat 划红线处,如 图 4 所示

| 📄 EM9161G.bat - 记事本                                                                                                    |  |  |  |
|----------------------------------------------------------------------------------------------------|--|--|--|
| 文件(F) 编辑(E) 格式(O) 查看(V) 帮助(H)                                                                                                    |  |  |  |
| rem MERCHANTABILITY, FITNESS FOR A PARTICULAR PURPOSE 1<br>rem DISCLAIMED. IN NO EVENT SHALL ATMEL BE LIABLE FOR 1<br>rem INCIDENTAL, SPECIAL, EXEMPLARY, OR CONSEQUENTIAL D1<br>rem LIMITED TO, PROCUREMENT OF SUBSTITUTE GOODS OR SERV<br>rem OR PROFITS; OR BUSINESS INTERRUPTION) HOWEVER CAUSI<br>rem LIABILITY, WHETHER IN CONTRACT, STRICT LIABILITY, (<br>rem NEGLIGENCE OR OTHERWISE) ARISING IN ANY WAY OUT OF<br>rem EVEN IF ADVISED OF THE POSSIBILITY OF SUCH DAMAGE. |  |  |  |
| rem ####################################                                                                                                    |  |  |  |
| @echo on                                                                                                    |  |  |  |
| rem AutoMACID EM9161G<br>sam-ba.exe \USBserial\COM24 at91sam9g10-ek EM9161G.tcl )<br>notepad logfile.log                                                                                                    |  |  |  |
|                                                                                                    |  |  |  |

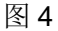

更改后保存,重启动开发板,这时就可以烧写内核

- 3、双击 EM9161G 文件夹下的 EM9161G.BAT 文件,自动进行 EM9161G 烧写。约等3分钟后,自动弹出烧写信息,说明烧写成功,如果很快就弹出了信息,说明没有烧写成功,可以重启开发板,重新执行 EM9161G.BAT。
- 4、重启开发板, 按空格键进入 EBOOT, 选择 0 后更改 Mac。回车后, 按下 S 保存 更改信息。如图 5 所示
- 5、重启开发板,由于在第一次启动时,WinCE 需要格式化 NandFlash,根据 NandFlash 的大小,**需要等 1—5 分钟时间**,最终可以在超级终端看到 EM9161G 的启动信息 了。如图 6 所示

🚱 EL19260 - 超级会病 文件(E) 编辑(E) 查看(Y) 呼叫(C) 传送(T) 帮助(H) D 🗃 💮 🕉 🗈 🗃 😭 LoadBlocksInfo::g\_pBlocksInfo : 0x80083240000) <-LoadBlocksInfouestSysIntr(sysI ^ WARNING : LoadEBootCFG: No valid Eboot configuration found. INFO : Loading default bootloader settings Press [ENTER] to launch image stored in flash or [SPACE] to cancel. Initiating image launch in 3 seconds Ethernet Boot Loader Configuration :  $\mathbb{R}$  Launch flash resident image now d) Download from ethernet now s) Save configuration now r) Restore default configuration and save now n) Image flash menu Enter new Mac Address: 00:60:6E:09:90:26 已连接 0:04:19 自动检测 115200 8-N-1 SCROLL

图 5 更改 Mac 地址

| -  |                                                                                                    | $\sim$ |
|----|----------------------------------------------------------------------------------------------------|--------|
| Ż  | (件 匪) 编辑 匪) 查看 (V) 呼叫 匠) 传送 匪) 帮助 邸)                                                                                                    |        |
|    | ) 🖨 📨 🕈 🖆                                                                                                    |        |
|    | Display mode #0, 640x480x16bpp @ Ohz<br>Frame buffer is Uncached                                                                                                    | ^      |
|    | +OALIntrRequestSysIntr(1, 0x15, 0x0000000)<br>-OALIntrRequestSysIntr(sysIntr = 27)<br>Master Clock is 99862165 Hz<br>OEMIoControl: Unsupported Code 0x10100fc - device 0x0101 func 63<br>Lyg.p: Layout Manager successfully initialized to 1<br>+OALIntrRequestSysIntr(1, 0x82, 0x0000000)<br>-OALIntrRequestSysIntr(sysIntr = 28)<br>TOUCH:ThrdPrio = 100, ThrdHighPrio = 100<br>MSIM: IM_ReadRegistry read KB 5 |        |
|    | EM9161 Built at Aug 25 2009 16:52:34<br>Copyright(c) Emtronix                                                                                                    |        |
|    | AdapterName: DM9CE1Explorer(V2.0) taskbar thread started.<br>NDISPWR:: Found adapter [DM9CE1]                                                                                                    |        |
|    | CopyFile: 0<br>RegOpenKeyEx Comm\DM9CE1 0<br>IPAddr: 192.168.201.171 SunnetMask: 255.255.255.0 Gateway: 192.168.201.8                                                                                                    |        |
|    | FileName:\NandFlash\dbginfo.txt<br>CreatFile FFFFFFF<br>IP Parameters aren't changed, need not set AdapterIPProperties                                                                                                    |        |
|    |                                                                                                    | ~      |
| <  |                                                                                                    |        |
| P. | 连接 0.14.01 白动检测 115200 8-W-1 SCROLL CAPS NUM 涌 打印                                                                                                    |        |

图 6 WinCE 启动界面